## Eee Pad QSG システムファームウェア更新の基本操作

Eee Padのファームウェア更新は「FOTA Update」を使用して行います。

• FOTA (Firmware On-The-Air) Update Eee Padでインターネットにアクセスしているとき、利用可能なファーム ウェアがある場合、タスクトレイにメッセージが表示されます。 Eee Padの ファームウェアを無線環境で最新のバージョンに直接更新することがで きます。

FOTA Updateでファームウェアを更新する場合は、インターネットに接 続しGoogleアカウントでログインする必要があります。

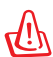

## ファームウェアのアップデートに関する注意事項

- ・アップデートを行うと、元のバージョンに戻すことはできません。 ご注意ください。
- ・アップデート中は、絶対に電源をOFFにしないでください。
- ・アップデート中にEee Padの電源が切れないように、ACアダプター を接続した状態で行ってください。
- ・保存されているデータ(カメラ画像、ダウンロードしたデータな ど)がアップデートによって消えることはありませんが、端末の状 態によりデータの保護ができない場合があります。大切なデータ は必ずバックアップした状態でアップデートを行ってください。
- アップデートを実施すると、お客様自身でインストールされたアプ リケーションによっては、正常に動作しない場合や、アプリケーシ ョンのアップデートが必要な場合があります。

۲

## FOTA Update の使用

FOTA Updateを使用する

新しいファームウェアが利用 1 可能な場合、画面右下のタス クトレイに更新通知メッセー ジが表示されます。矢印を タップし、ファームウェアの更新を実行します。

ASUS Fee Pad

アップデートにはEee Padのバッテリー残量が最低15%必要になります。アップデート中に電源が切れないように、ACアダプターを接続してアップデート作業を行うことをお勧めします。アップデートをすぐに実行する場合は、「インストール」をタップします。

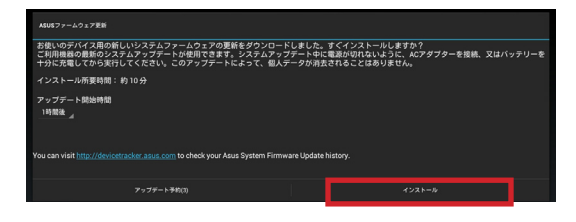

3. あるいは、「**アップデート予約**」をタップして、作業を実行する時間を指 定することもできます。

|   | ASUEファームウェア変新                                                                                                    |                                                                                  |  |  |  |
|---|----------------------------------------------------------------------------------------------------|----------------------------------------------------------------------------------|--|--|--|
|   | 智能いのデバイス間の新しいシステムファームウェアの運動をグランロードしました、ゴくインストールしますか?<br>こ利用機器の最新のシステムアウンデートが使用できます。システムアップデート中に電気が切れないように、ACアダプターを接続、又はバッテリーを<br>十外に元電してのら実行してください、このアップデートによって、個人データが到去されることはありません。 |                                                                                  |  |  |  |
|   | インストール所要時間:約10分                                                                                                    |                                                                                  |  |  |  |
|   | アップデート開始時間<br>1時間後 ノ                                                                                                    |                                                                                  |  |  |  |
|   | 1時間後                                                                                                    |                                                                                  |  |  |  |
|   | 3050336                                                                                                    | http://devicetracker.asus.com to check your Asus System Firmware Update history. |  |  |  |
|   | 6時間後                                                                                                    |                                                                                  |  |  |  |
|   | 1日後                                                                                                    | アップデート予約(3) インストール                                                               |  |  |  |
| - |                                                                                                    |                                                                                  |  |  |  |

アップデートが終了するまで暫く時間がかかります。アップデートバージョンを確認するには、「アプリ」→「設定」→「タブレット情報」の順にタップし、「Android バージョン」および「ビルド番号」を確認します。

| 808                                  |                                                   |                                           |  |  |  |
|--------------------------------------|---------------------------------------------------|-------------------------------------------|--|--|--|
| • 12/2                               |                                                   | and the second second second              |  |  |  |
| 🕿 アブリ                                | Androidパージョン<br>403<br>GP5パージョン<br>Ve313<br>4.0.3 | Androidバージョン                              |  |  |  |
| ✿ ASUSカスタマイズ設定                       |                                                   |                                           |  |  |  |
| ユーザー設定                               |                                                   | 4.0.3                                     |  |  |  |
| ◯ アカウントと同期                           |                                                   |                                           |  |  |  |
| ● 位置情報サービス                           |                                                   |                                           |  |  |  |
| ▲ セキュリティ                             | V9.26                                             |                                           |  |  |  |
| ▲ 言語と入力                              | カメラのバージョン<br>TF201-0x9900                         |                                           |  |  |  |
| ・・・・・・・・・・・・・・・・・・・・・・・・・・・・・・・・・・・・ | タッチパネルバージョン<br>MXT-2.0 build-170                  |                                           |  |  |  |
| ③ 日付と時刻                              | カーネルバージョン<br>2.6.39.4-00001-g49e3551              | ビルド番号<br>IML74K.JP_epad-9.4.2.17-20120302 |  |  |  |
| 🖐 ユーザー補助                             | Sharbolji Mercury #1                              |                                           |  |  |  |
| () 開発者向けオプション                        | IML74K.JP_epad-9.4.2.17-20120302                  |                                           |  |  |  |
| <ol> <li>タブレット情報</li> </ol>          | Pad EC/バージョン<br>TF201-PAD-0214                    |                                           |  |  |  |
|                                      |                                                   |                                           |  |  |  |
| 5 Č Ø                                |                                                   | 🗎 🗄 🖬 18:15 🛔 🛚 🗯                         |  |  |  |